# 如何從 CPE 系統查詢各校考生的成績

# 2012-04-06

| Dj Collegiate Programming 😰 💼                                                      |                           |          |
|------------------------------------------------------------------------------------|---------------------------|----------|
| ← → C ③ gpe.acm-icpc.tw/gpelogin.php                                               | क्रे <b>२</b>             |          |
| Collegiate Programming Exam(CPE)                                                   |                           |          |
| On-line Registration and Practice                                                  | 網址為: <u>http://acm-ic</u> | pc.tw/p/ |
| Exam Site: choose default site                                                     |                           |          |
| Guest Login (You cannot submit solutions and register in an on-site exam by guest) |                           |          |
| Apply a new Account ? Apply Here                                                   |                           |          |
| ACM-ICPC ICPC World Map Asia blog Taiwan Council CPE 練習系統                          |                           |          |
| DOMjudge/3.0.2 at gpe.acm-icpc.tw Port 80                                          |                           |          |
|                                                                                    |                           |          |
|                                                                                    |                           |          |
|                                                                                    |                           |          |

# 以瀏覽器連至 CPE 系統的登入頁面

以任何使用者登入,都有權限能夠查閱每次競賽的成績。所以

- 輸入您的使用者帳號與密碼,或
- 直接按下 Guest Login 按鈕 以登入系統。

|              |                                                               | - • × |
|--------------|---------------------------------------------------------------|-------|
| $\leftarrow$ | @ https://gpe2.acm-icpc.tw// ♀ マ C ×      @ 憑證錯誤: 瀏覽已封鎖 ×     | 🔒 🛣 🚯 |
|              |                                                               | *     |
|              | 此網站的安全性憑證有問題。                                                 |       |
|              | 此细处出示的中心在建筑并非由传生的建筑场神智品的联合。                                   |       |
|              | 此網站出示的安全性憑證是為其他網站的位址所發行的。                                     |       |
|              | 安全性憑證問題可能表示其他人可能正在嘗試欺騙您,或是攔截您傳送到該伺服器的任何資料。                    |       |
|              | 我們建議你關閉此烟頁,而日不要繼續瀏覽此烟帖。                                       |       |
|              | ◎ 按這裡關閉比絕頁。                                                   |       |
|              | <ul> <li>● 100-1000-0000</li> <li>◎ 準備瀏覽此網站 (不建議)。</li> </ul> |       |
|              |                                                               |       |
|              |                                                               |       |
|              |                                                               |       |
|              |                                                               |       |
|              |                                                               |       |
|              |                                                               |       |
|              |                                                               |       |
|              |                                                               |       |
|              |                                                               |       |
|              |                                                               |       |
|              |                                                               |       |
|              |                                                               |       |
|              |                                                               |       |
|              |                                                               |       |
|              |                                                               | Ŧ     |

#### 若出現安全性憑證的警告,請按繼續。

(若 Firefox 則為:我了解安全風險、新增例外網站、確認安全例外。)

| $\epsilon \rightarrow C \otimes https://gpe2.acm-icpet.com/$              | st                      |
|---------------------------------------------------------------------------|-------------------------|
|                                                                           |                         |
| Submissions    clarifications    scoreboard    problems    exams    login | Fri 6 Apr 2012 20:18:44 |
| Local Active All Active Inactive Inactive Inactive Inactive               |                         |
| Available Online/Onsite Exams/Contests                                    |                         |
| date starttime end time name Action/Place Status Capacity                 |                         |
|                                                                           |                         |
|                                                                           |                         |
|                                                                           |                         |
|                                                                           |                         |
|                                                                           |                         |
|                                                                           |                         |
|                                                                           |                         |
|                                                                           |                         |
|                                                                           |                         |
|                                                                           |                         |
|                                                                           |                         |
|                                                                           |                         |
|                                                                           |                         |
|                                                                           |                         |
|                                                                           |                         |
|                                                                           |                         |
|                                                                           |                         |
|                                                                           |                         |
|                                                                           |                         |
| https://gpe2.acm-icpc.tw//rank.php                                        |                         |

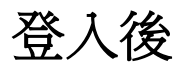

點選上方 Scoreboard 按鈕,將會列出所有競賽的清單。

| Dj https://gpe2.acm-icpc.tw/ ×                                                                                 |                                                                                                    |
|----------------------------------------------------------------------------------------------------|----------------------------------------------------------------------------------------------------|
| ← → C 隆 b#ps://gpe2.acm-icpc.tw//rank.php                                                                      | 公 🔦                                                                                                    |
| submissions clarifications scoreboard problems                                                                 | Exams login                                                                                                    |
| Scoreboard Courses Overall Bank On-Site Bank BP(2)                                                             | 011 spring) BP(All) System Stat                                                                                                    |
|                                                                                                    |                                                                                                    |
| Basic Programming Examination Scoreboard                                                                       |                                                                                                    |
| date starts end time                                                                                           | name                                                                                                    |
| 2012-03-30 08:55 04-15 08:55 NPUE Algorithms Test 01                                                           | e tusti en e                                                                                                    |
| 2012-03-27 18:40 03-27 21:40 Mar 27 Collegiate Programmir                                                      | $\frac{19 \text{ Exam}(\text{CPE})}{19 \text{ CPE}} \leftarrow \overline{X} - \overline{X} CPE$                                                                                                    |
| 2012-03-21 18:30 03-21 21:30 Mar 21 Basic Programming Ex                                                       | am                                                                                                    |
| 2012-03-14 18:30 03-14 21:36 Mar 14 Basic Programming Ex                                                       | am                                                                                                    |
| 2012-03-07 18:30 03-07 21:30 Mar 07 Basic Programming Ex                                                       | am                                                                                                    |
| 2012-03-03 09:30 03-03 12:30 Mar 03 Basic Programming Ex                                                       | am                                                                                                    |
| 2012-02-29 18:30 02-29 21:30 Feb 29 Basic Programming Ex                                                       | am                                                                                                    |
| 2012-02-22 18:57 02-22 22:07 Feb 22 Basic Programming Ex                                                       | <u>am</u>                                                                                                    |
| 2012-02-15 18:40 02-15 21:40 Feb 15 Basic Programming Ex                                                       | am and a second second s |
| 2011-12-20 22:34 12-21 22:35 <u>虎科大課習</u>                                                                      |                                                                                                    |
| 2011-12-20 18:40 12-20 21:40 Dec 20 Collegiate Programmi                                                       |                                                                                                    |
| 2011-12-15 18:10 12-15 21:10 <u>澎湖科技入学-Onsite Exam</u>                                                         |                                                                                                    |
| 2011-12-13 19:00 12-13 23:55 課首                                                                                |                                                                                                    |
| 2011-11-30 19:15 12:06 25:30 <u>NFO 12/5頁科船傳作素</u><br>2011-11-30 19:30 11-30 21:40 Nov 30 Basic Programming Ex | vam Monthly Contest                                                                                                    |
| 2011-11-23 00:49 12-07 23:59 NEU lays 作業11/22 - 11/30                                                          | an monthly contest                                                                                                    |
| 2011-11-14 18:00 11-14 21:10 Formosa程式設計比賽                                                                     |                                                                                                    |
| 2011-11-08 19:43 11-08 20:42 TEST6                                                                             |                                                                                                    |
| 2011-11-08 13:20 11-08 16:30 NFU Java 期中考                                                                      |                                                                                                    |
| 2011-11-01 18:53 11-01 22:00 NFU Program 11/1 exam                                                             |                                                                                                    |
| 2011-11-01 15:00 11-01 16:25 NFU java 11/1                                                                     |                                                                                                    |
| 2011-10-25 14:26 10-25 16:26 NFU Java 10/25                                                                    |                                                                                                    |
| 2011-10-18 12:55 10-18 12:58 nfu test                                                                          |                                                                                                    |
| 2011-10-11 11:46 10-17 12:00 NFU Program Homewrok                                                              |                                                                                                    |
| 2011-09-27 18:42 09-27 21:42 Sep 27 Collegiate Programmin                                                      | $r_{\text{g}} \text{ Exam (CPE)} \leftarrow \vdash \dashv \neg \overrightarrow{\mathcal{K}}$                                                                                                    |
| https://gpe2.acm-icpc.tw//scoreboard.php?cid=2861                                                              |                                                                                                    |

# 點選欲查詢成績的競賽,進入排行榜的頁面。

以本次 3/27 舉辦的 CPE 檢定為例,其名稱會是: Mar 27 Collegiate Programming Exam (CPE)

| Dj Scoreboard × |                                                            |                    |                  |                |               |               |               |                |              |              |   |  |
|-----------------|------------------------------------------------------------|--------------------|------------------|----------------|---------------|---------------|---------------|----------------|--------------|--------------|---|--|
| ← →             | C (* https://gpe2.acm-icpc.tw//scoreboard.php?cid=2861     |                    |                  |                |               |               |               |                |              |              |   |  |
|                 | Submissions Clarifications Scoreboard problems exame login |                    |                  |                |               |               |               |                |              |              |   |  |
| subi            | time left: 355d 1:20:36                                    |                    |                  |                |               |               |               |                |              |              |   |  |
| Sec             | veboard Mar 27 (                                           | `ollogiato Pr      | oarammin         | a Evam         |               | abylogin      |               | 011110 10      |              | 1.20.00      | 2 |  |
| 300             |                                                            | onegiate Fi        | ogrammin         |                |               | o yiogin      |               |                |              |              |   |  |
|                 |                                                            |                    |                  |                |               |               |               |                |              |              |   |  |
| final s         | standings (starts: 2012-03-                                | 27 18:40:00 - ends | s: 2012-03-27 21 | :40:00)        |               |               |               |                |              |              |   |  |
|                 | 1                                                          | 1                  |                  | 1              | 1             |               | 1             |                | 1            |              |   |  |
|                 |                                                            |                    |                  | 10465          | 10466         | 10608         | 23551         | 23561          | 23571        | 23581        | Ξ |  |
| #               | AFFIL.                                                     | TEAM               | SCORE            | •              | •             | •             | •             | •              | •            | •            |   |  |
| 1               | 台灣大學 資訊工程學系                                                | 許 祐程               | 7 27             | 1 (19 + 0)     | 1 (8 + 0)     | 1 (75 + 0)    | 1 (26 + 0)    | 1 (34 + 0)     | 1 (46 + 0)   | 1 (63 + 0)   |   |  |
| 2               | 2 交通大學 資訊科學與工程研究所                                          | 廖 挺富               | 7 61             | 4 1 (47 + 0)   | 1 (11 + 0)    | 1 (125 + 0)   | 1 (79 + 0)    | 1 (33 + 0)     | 2 (146 + 20) | 1 (153 + 0)  |   |  |
| 3               | 中興大學 資訊工程學系                                                | 楊 翔雲               | 7 80             | 3 1 (119 + 0)  | 1 (17 + 0)    | 7 (126 + 120) | 3 (53 + 40)   | 1 (9 + 0)      | 2 (140 + 20) | 1 (159 + 0)  |   |  |
| 4               | 台灣大學 資訊工程學系                                                | 許 恆與               | 7 94             | 5 3 (22 + 40)  | 4 (70 + 60)   | 6 (174 + 100) | 1 (107 + 0)   | 1 (34 + 0)     | 5 (90 + 80)  | 3 (128 + 40) |   |  |
| 5               | 前彰師大 資工系                                                   | 李 政懋               | 6 46             | 9 1 (45 + 0)   | 1 (31 + 0)    | 1             | 1 (17 + 0)    | 1 (52 + 0)     | 5 (127 + 80) | 1 (117 + 0)  |   |  |
| 6               | 國立臺灣大學 資訊工程學系                                              | 康 秩群               | 6 48             | 1 (66 + 0)     | 2 (30 + 20)   | 0             | 1 (81 + 0)    | 1 (51 + 0)     | 1 (137 + 0)  | 1 (96 + 0)   |   |  |
| 7               | ・ 台灣大學 電機工程學系                                              | Huang Chun-Heng    | 6 61             | 3 1 (43 + 0)   | 1 (21 + 0)    | 2 (170 + 20)  | 2 (100 + 20)  | 3 (80 + 40)    | 0            | 1 (119 + 0)  |   |  |
| 8               | 中央大學 資訊工程系所                                                | 莊 立楷               | 6 85             | 7 (178 + 120)  | 2 (42 + 20)   | 0             | 2 (28 + 20)   | 1 (70 + 0)     | 5 (165 + 80) | 1 (127 + 0)  |   |  |
| 9               | 中央大學 資訊工程系所                                                | Jen Wei Kuo        | 5 25             | 8 4 (98 + 60)  | 1 (10 + 0)    | 10            | 1 (42 + 0)    | 1 (32 + 0)     | 0            | 1 (16 + 0)   |   |  |
| 10              | 成功大學 資訊工程學系                                                | 陳 冠宇               | 5 45             | 5 1 (100 + 0)  | 1 (18 + 0)    | 0             | 2 (114 + 20)  | 1 (49 + 0)     | 0            | 1 (154 + 0)  |   |  |
| 11              | 交通大學 資訊工程學系                                                | 陳 劭恆               | 5 60             | 7 1 (81 + 0)   | 2 (98 + 20)   | 10            | 2 (125 + 20)  | 1 (107 + 0)    | 0            | 1 (156 + 0)  |   |  |
| 12              | 中興大學 資訊工程學系                                                | 李 佳曄               | 5 65             | 3 2 (117 + 20) | 3 (150 + 40)  | 0             | 1 (71 + 0)    | 2 (45 + 20)    | 0            | 2 (170 + 20) |   |  |
| 13              | 交通大學 CSE                                                   | 劉 家倫               | 4 31             | 3 1 (50 + 0)   | 1 (20 + 0)    | 0             | 3 (100 + 40)  | 1 (108 + 0)    | 0            | 0            |   |  |
| 14              | 台灣大學 資訊工程系所                                                | 韓 政廷               | 4 37             | 0 1 (95 + 0)   | 2 (51 + 20)   | 0             | 1 (114 + 0)   | 2 (70 + 20)    | 0            | 0            |   |  |
| 15              | 中興大學 資訊工程學系                                                | 戴 均民               | 4 38             | 6 3 (146 + 40) | 1 (91 + 0)    | 0             | 1 (47 + 0)    | 1 (62 + 0)     | 0            | 1            |   |  |
| 16              | 東吳大學 法律學系                                                  | Chen Kuan-Chun     | 4 44             | 5 1            | 3 (44 + 40)   | 0             | 1 (83 + 0)    | 2 (139 + 20)   | 0            | 1 (119 + 0)  |   |  |
| 17              | 中央大學 資訊工程學系                                                | 桂 浤                | 4 50             | 1 (171 + 0)    | 3 (116 + 40)  | 0             | 1 (145 + 0)   | 1 (32 + 0)     | 0            | 0            |   |  |
| 18              | 雲林科技大學 資訊工程系所                                              | 林 均彦               | 4 51             | 5 4 (90 + 60)  | 1 (47 + 0)    | 0             | 9 (150 + 160) | 1 (8 + 0)      | 0            | 0            |   |  |
| 19              | 台灣大學 資訊工程學系                                                | 梁 志彬               | 4 52             | 2 5 (127 + 80) | 2 (67 + 20)   | 0             | 1 (152 + 0)   | 2 (56 + 20)    | 0            | 0            |   |  |
| 20              | 成功大學 資訊工程學系                                                | Lu Yi-long         | 4 59             | 2 (66 + 20)    | 1 (37 + 0)    | 0             | 2 (111 + 20)  | 10 (156 + 180) | 0            | 0            |   |  |
| 21              | 中正大學 資訊工程學系                                                | 何 嘉倫               | 4 64             | 1 (147 + 0)    | 6 (119 + 100) | 0             | 1 (167 + 0)   | 1 (111 + 0)    | 0            | 0            |   |  |
| 22              | 中國文化大學 電機工程學系                                              | 蔡 昕澔               | 3 20             | 7 0            | 2 (72 + 20)   | 0             | 1 (104 + 0)   | 1 (11 + 0)     | 7            | 0            | - |  |

### 若想查閱各別考場的結果

1) 點選標題後方 sites 字樣

| Dj Scoreboard ×                                            |                             |                    |              |             |               |             |                  |         |               |                |              |              |   |
|------------------------------------------------------------|-----------------------------|--------------------|--------------|-------------|---------------|-------------|------------------|---------|---------------|----------------|--------------|--------------|---|
| ← → C 🖹 https://gpe2.acm-icpc.tw//scoreboard.php?cid=2861  |                             |                    |              |             |               |             |                  |         |               |                |              |              |   |
| submissions clarifications scoreboard problems exams login |                             |                    |              |             |               |             |                  |         |               |                |              |              |   |
| 300                                                        | clarifications              | pre                |              |             |               | time let    | ft: 355d         | 1:20:17 |               |                |              |              |   |
| Sco                                                        | preboard Mar 27 C           | ollegiate Pr       |              | all bylogin |               |             |                  | 4       |               |                |              |              |   |
|                                                            |                             | j                  |              |             |               |             |                  |         |               |                |              |              |   |
|                                                            |                             |                    |              |             |               |             | All              |         |               |                |              |              |   |
| final s                                                    | standings (starts: 2012-03- | 27 18:40:00 - ends | s: 2012-03-2 | 7 21:4      | 40:00)        |             | 平山大学<br>交通大學     |         |               |                |              |              |   |
|                                                            | 1                           | I                  | I            | 1           |               |             | 台中教育大學<br>中中士卿   |         |               | I              | 1            | I            |   |
|                                                            |                             |                    |              |             | 10465         | 1046        | 平天八學<br>輔仁大學     | =       | 23551         | 23561          | 23571        | 23581        | = |
| #                                                          | AFFIL.                      | TEAM               | SCORE        |             | •             | •           | 慈濟大學<br>嘉善大舉     |         | •             | •              | •            | •            |   |
| 1                                                          | 台灣大學 資訊工程學系                 | 許 祐程               | 7            | 271         | 1 (19 + 0)    | 1 (8 + 0)   | 靜宜大學             |         | 1 (26 + 0)    | 1 (34 + 0)     | 1 (46 + 0)   | 1 (63 + 0)   |   |
| 2                                                          | 2 交通大學 資訊科學與工程研究所           | 廖 挺富               | 7            | 614         | 1 (47 + 0)    | 1 (11 + 0)  | 台南大學             |         | 1 (79 + 0)    | 1 (33 + 0)     | 2 (146 + 20) | 1 (153 + 0)  |   |
| 3                                                          | 中興大學 資訊工程學系                 | 楊 翔雲               | 7            | 803         | 1 (119 + 0)   | 1 (17 + 0)  | 建中大學<br>銘傳大學     |         | 3 (53 + 40)   | 1 (9 + 0)      | 2 (140 + 20) | 1 (159 + 0)  |   |
| 4                                                          | 台灣大學 資訊工程學系                 | 許 恆與               | 7            | 945         | 3 (22 + 40)   | 4 (70 + 60  | 成功大學             |         | 1 (107 + 0)   | 1 (34 + 0)     | 5 (90 + 80)  | 3 (128 + 40) |   |
| 5                                                          | 前前大 資工系                     | 李 政懋               | 6            | 469         | 1 (45 + 0)    | 1 (31 + 0)  | 元智大學<br>車茹士舉     |         | 1 (17 + 0)    | 1 (52 + 0)     | 5 (127 + 80) | 1 (117 + 0)  |   |
| 6                                                          | 國立臺灣大學 資訊工程學系               | 康 秩群               | 6            | 481         | 1 (66 + 0)    | 2 (30 + 20  | 宋平八字<br>中興大學     |         | 1 (81 + 0)    | 1 (51 + 0)     | 1 (137 + 0)  | 1 (96 + 0)   |   |
| 7                                                          | ・ 台灣大學 電機工程學系               | Huang Chun-Heng    | 6            | 613         | 1 (43 + 0)    | 1 (21 + 0)  | 台北大學             |         | 2 (100 + 20)  | 3 (80 + 40)    | 0            | 1 (119 + 0)  |   |
| 8                                                          | 中央大學 資訊工程系所                 | 莊 立楷               | 6            | 850         | 7 (178 + 120) | 2 (42 + 20  | 台灣海洋大學<br>屏東教育大學 | ÷       | 2 (28 + 20)   | 1 (70 + 0)     | 5 (165 + 80) | 1 (127 + 0)  |   |
| 9                                                          | 中央大學 資訊工程系所                 | Jen Wei Kuo        | 5            | 258         | 4 (98 + 60)   | 1 (10 + 0)  | 10               |         | 1 (42 + 0)    | 1 (32 + 0)     | 0            | 1 (16 + 0)   |   |
| 10                                                         | 成功大學 資訊工程學系                 | 陳 冠宇               | 5            | 455         | 1 (100 + 0)   | 1 (18 + 0)  | 0                |         | 2 (114 + 20)  | 1 (49 + 0)     | 0            | 1 (154 + 0)  |   |
| 11                                                         | 交通大學 資訊工程學系                 | 陳 劭恆               | 5            | 607         | 1 (81 + 0)    | 2 (98 + 20) | 10               |         | 2 (125 + 20)  | 1 (107 + 0)    | 0            | 1 (156 + 0)  |   |
| 12                                                         | · 中興大學 資訊工程學系               | 李 佳曄               | 5            | 653         | 2 (117 + 20)  | 3 (150 + 40 | 0) 0             |         | 1 (71 + 0)    | 2 (45 + 20)    | 0            | 2 (170 + 20) |   |
| 13                                                         | 交通大學 CSE                    | 劉 家倫               | 4            | 318         | 1 (50 + 0)    | 1 (20 + 0)  | 0                |         | 3 (100 + 40)  | 1 (108 + 0)    | 0            | 0            |   |
| 14                                                         | 台灣大學 資訊工程系所                 | 韓 政廷               | 4            | 370         | 1 (95 + 0)    | 2 (51 + 20) | 0                |         | 1 (114 + 0)   | 2 (70 + 20)    | 0            | 0            | 1 |
| 15                                                         | 中興大學 資訊工程學系                 | 戴 均民               | 4            | 386         | 3 (146 + 40)  | 1 (91 + 0)  | 0                |         | 1 (47 + 0)    | 1 (62 + 0)     | 0            | 1            |   |
| 16                                                         | 東吳大學 法律學系                   | Chen Kuan-Chun     | 4            | 445         | 1             | 3 (44 + 40) | 0                |         | 1 (83 + 0)    | 2 (139 + 20)   | 0            | 1 (119 + 0)  |   |
| 17                                                         | 中央大學 資訊工程學系                 | 桂浤                 | 4            | 504         | 1 (171 + 0)   | 3 (116 + 40 | 0) 0             |         | 1 (145 + 0)   | 1 (32 + 0)     | 0            | 0            |   |
| 18                                                         | 雲林科技大學 資訊工程系所               | 林 均彦               | 4            | 515         | 4 (90 + 60)   | 1 (47 + 0)  | 0                | 1       | 9 (150 + 160) | 1 (8 + 0)      | 0            | 0            | 1 |
| 19                                                         | 台灣大學 資訊工程學系                 | 梁 志彬               | 4            | 522         | 5 (127 + 80)  | 2 (67 + 20) | 0                |         | 1 (152 + 0)   | 2 (56 + 20)    | 0            | 0            | 1 |
| 20                                                         | 成功大學 資訊工程學系                 | Lu Yi-long         | 4            | 590         | 2 (66 + 20)   | 1 (37 + 0)  | 0                |         | 2 (111 + 20)  | 10 (156 + 180) | 0            | 0            | 1 |
| 21                                                         | 中正大學 資訊工程學系                 | 何 嘉倫               | 4            | 644         | 1 (147 + 0)   | 6 (119 + 10 | 0 (0             |         | 1 (167 + 0)   | 1 (111 + 0)    | 0            | 0            | 1 |
| 22                                                         | 中國文化大學 電機工程學系               | 蔡 昕澔               | 3            | 207         | 0             | 2 (72 + 20) | 0                |         | 1 (104 + 0)   | 1 (11 + 0)     | 7            | 0            |   |

### 若想查閱各別考場的結果

- 1) 點選標題後方 sites 字樣
- 2) 接著點選欲查詢的學校

| Dj               | Scoreboard                                                                                                    | ×                |     |     |              |             |       |              |               |              |                     |  |
|------------------|----------------------------------------------------------------------------------------------------|------------------|-----|-----|--------------|-------------|-------|--------------|---------------|--------------|---------------------|--|
| +                | ← → C 🛛 https://gpe2.acm-icpc.tw//scoreboard.php?cid=2861&siteid=2                                                                                                    |                  |     |     |              |             |       |              |               |              |                     |  |
| su<br>Sc<br>fina | submissions       clarifications       scoreboard       problems       exams       login       Pri 6 Apr 2012 20:20:01         Scoreboard       Mar 27 Collegiate       Programming       Exam       CPE) site all by gin         final standings (starts: 2012-03-27 18:40:00 - ends: 2012-03-27 21:40:00)       final standings       Starts: 2012-03-27 18:40:00 - ends: 2012-03-27 21:40:00 |                  |     |     |              |             |       |              |               |              |                     |  |
|                  |                                                                                                    |                  |     |     | 10465        | 10466       | 10608 | 23551        | 23561         | 23571        | 23581               |  |
| #                | AFFIL.                                                                                                    | TEAM             | sco | DRE | •            | •           | •     | •            | •             | •            | •                   |  |
| 23               | 中山大學 資訊工程學系                                                                                                    | 邱 經達             | 3   | 279 | 1 (135 + 0)  | 2 (93 + 20) | 0     | 3            | 1 (31 + 0)    | 0            | 0                   |  |
| 27               | 中山大學 資訊工程系所                                                                                                    | 吴培銘              | 3   | 416 | 1            | 1 (53 + 0)  | 0     | 1 (87 + 0)   | 6 (176 + 100) | 0            | 0                   |  |
| 29               | 中山大學 資訊工程學系                                                                                                    | Макаров Владимир | 3   | 450 | 0            | 2 (87 + 20) | 0     | 2 (175 + 20) | 2 (128 + 20)  | 2            | 0                   |  |
| 31               | 義守大學 資訊工程學系                                                                                                    | 王 鍵尉             | 3   | 589 | 4 (163 + 60) | 0           | 0     | 1 (111 + 0)  | 8 (115 + 140) | 0            | 0                   |  |
|                  | Legend<br>Participants<br>Observers                                                                                                    |                  |     |     |              |             |       |              |               | Last Update: | 6 Apr 2012 20:19:52 |  |

#### 系統預設僅列出解題數三題以上的考生

點選 all 即可列出 (此考場) 全部考生的排行。

| <b>D</b> j S | coreboard ×                                                                                                    |                      |            |         |              |              |              |               |               |              |              | х   |
|--------------|----------------------------------------------------------------------------------------------------|----------------------|------------|---------|--------------|--------------|--------------|---------------|---------------|--------------|--------------|-----|
| ← -          | C & https://gpe2.acm                                                                                                    | -icpc.tw//scoreboard | .php?cid=2 | 861&s   | howall&sitei | d=2          |              |               |               |              | \$           | э,  |
| sub<br>Sce   | submissions       clarifications       scoreboard       problems       exams       login         Scoreboard       Mar 27       Collegiate       Programming       Exam       CPE) sites normal bylogin |                      |            |         |              |              |              |               |               |              |              |     |
| final        | standings (starts: 2012-03                                                                                                    | 3-27 18:40:00 - end  | s: 2012-03 | -27 21: | 40:00)       | ()           |              |               |               |              |              |     |
|              |                                                                                                    |                      |            |         | 10465        | 10466        | 10608        | 23551         | 23561         | 23571        | 23581        |     |
| #            | AFFIL.                                                                                                    | TEAM                 | SCOR       | E       | •            | •            | •            | •             | •             | •            | 0            |     |
| 23           | 中山大學 資訊工程學系                                                                                                    | 邱 經達                 | 3          | 279     | 1 (135 + 0)  | 2 (93 + 20)  | 0            | 3             | 1 (31 + 0)    | 0            | 0            | 11  |
| 27           | 中山大學 資訊工程系所                                                                                                    | 吴培銘                  | 3          | 416     | 1            | 1 (53 + 0)   | 0            | 1 (87 + 0)    | 6 (176 + 100) | 0            | 0            |     |
| 29           | 中山大學 資訊工程學系                                                                                                    | Макаров Владимир     | 3          | 450     | 0            | 2 (87 + 20)  | 0            | 2 (175 + 20)  | 2 (128 + 20)  | 2            | 0            |     |
| 31           | 義守大學 資訊工程學系                                                                                                    | 王 鍵尉                 | 3          | 589     | 4 (163 + 60) | 0            | 0            | 1 (111 + 0)   | 8 (115 + 140) | 0            | 0            | Ξ   |
| 61           | 中山大學 資訊工程系所                                                                                                    | Lee Cheng-Han        | 1          | 107     | 0            | 3 (67 + 40)  | 0            | 0             | 2             | 0            | 0            |     |
| 73           | 中山大學 應用數學系                                                                                                    | 王 鵬泰                 | 1          | 146     | 0            | 0            | 0            | 0             | 5 (66 + 80)   | 0            | 0            |     |
| 108          | NSYSU CSE                                                                                                    | Ceesay Bamfa         | 0          | 0       | 0            | 0            | 0            | 0             | 20            | 0            | 0            |     |
|              | 正修科技大學 機械工程學系所                                                                                                    | SHUO-CHING CHEN      | 0          | 0       | 0            | 0            | 0            | 0             | 2             | 0            | 0            |     |
|              | 中山大學 電機工程學系                                                                                                    | 中凱 余                 | 0          | 0       | 0            | 0            | 0            | 0             | 8             | 0            | 0            |     |
|              | 正修科技大學 機械工程學系所                                                                                                    | 何 俊宏                 | 0          | 0       | 0            | 0            | 0            | 0             | 2             | 0            | 0            |     |
|              | 正修科技大學 機械工程學系                                                                                                    | 劉 乙聖                 | 0          | 0       | 1            | 0            | 0            | 0             | 2             | 0            | 0            |     |
|              | 中山大學 資訊工程系所                                                                                                    | 吳 欣芳                 | 0          | 0       | 4            | 0            | 0            | 0             | 3             | 0            | 0            |     |
|              | 正修科技大學 機械工程學系                                                                                                    | 吳 銘嘉                 | 0          | 0       | 0            | 0            | 0            | 0             | 16            | 0            | 0            |     |
|              | 正修科技大學 機械工程學系所                                                                                                    | 淳羽 林                 | 0          | 0       | 0            | 0            | 0            | 0             | 2             | 0            | 0            |     |
|              | 正修科技大學 機械工程系                                                                                                    | 莊 書華                 | 0          | 0       | 0            | 2            | 0            | 0             | 0             | 0            | 0            |     |
|              | 高雄應用科技大學 電機工程系所                                                                                                    | 袁 信全                 | 0          | 0       | 0            | 0            | 0            | 0             | 3             | 0            | 0            |     |
|              | 正修科技大學 機械工程學系所                                                                                                    | 鄭 元淮                 | 0          | 0       | 1            | 0            | 0            | 0             | 0             | 0            | 0            |     |
|              | 中山大學 電機系                                                                                                    | 高 子洹                 | 0          | 0       | 0            | 0            | 0            | 0             | 5             | 0            | 0            |     |
|              | 正修科技大學 機械工程系                                                                                                    | 黄 士軒                 | 0          | 0       | 2            | 0            | 0            | 0             | 0             | 0            | 0            |     |
|              | 正修科技大學 機械工程系                                                                                                    | 黄 珩                  | 0          | 0       | 0            | 1            | 1            | 0             | 1             | 0            | 2            |     |
|              | 中山大學 資訊工程學系                                                                                                    | 黃 義斌                 | 0          | 0       | 0            | 0            | 0            | 0             | 2             | 0            | 0            |     |
| 32/21        | 0/0                                                                                                    | SUMMARY              | 233        |         | 206 / 31 / 8 | 332 / 65 / 8 | 110 / 5 / 75 | 180 / 39 / 17 | 2075 / 72 / 8 | 146 / 7 / 46 | 46 / 14 / 16 | ] - |

# 這樣子就是此一考場所有考生的成績排行了

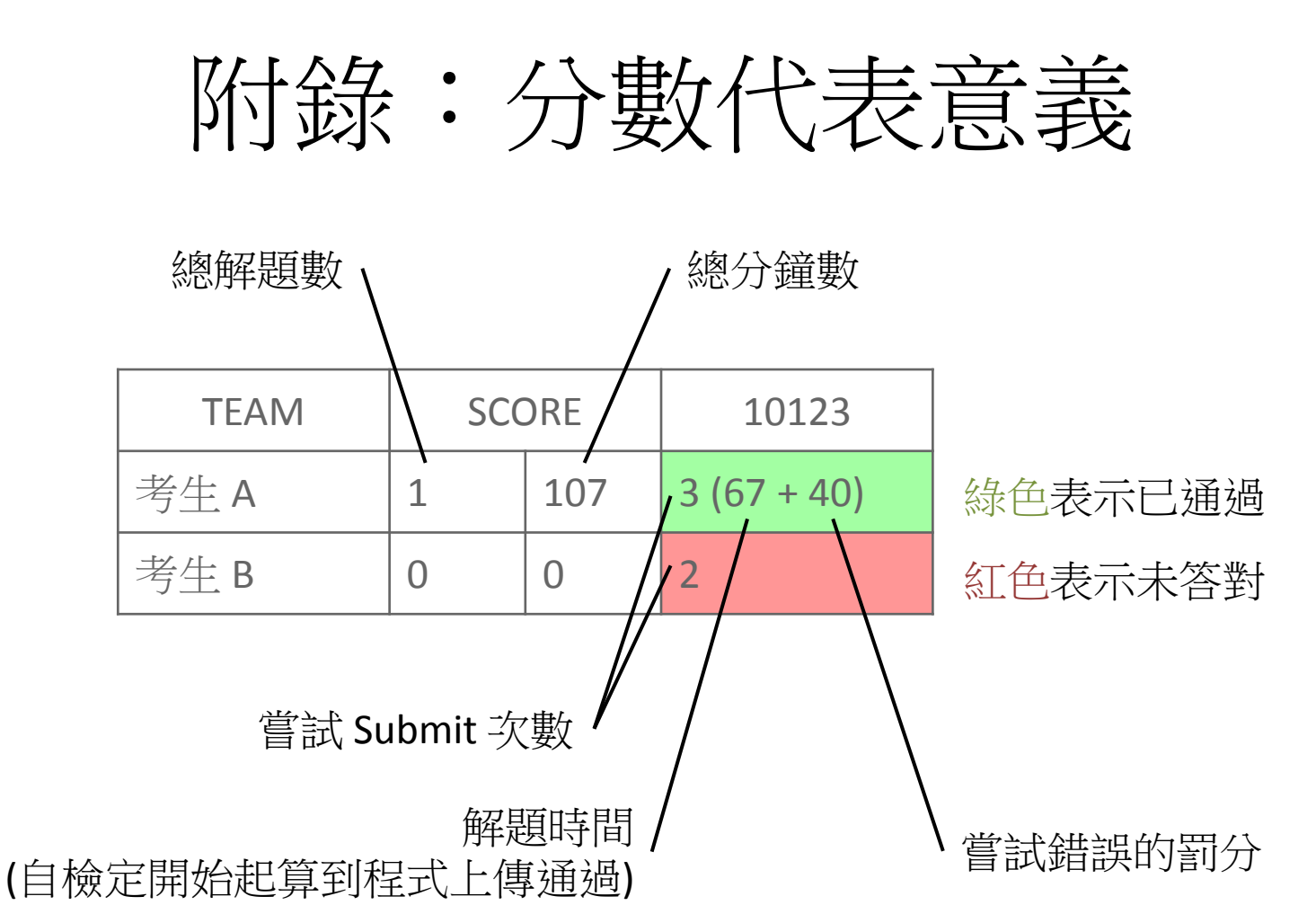

**排名**:先比較總解題數較多者,解題數相同再比較總分鐘數較少者。